# **Application Request for Change**

If we establish in the procedure that some of the provided data needs to be resubmitted, we will start the request for change.

Applicants will be notified by email regarding the request.

When you open the application in question, you will see the blue banner with a button for the start of the update.

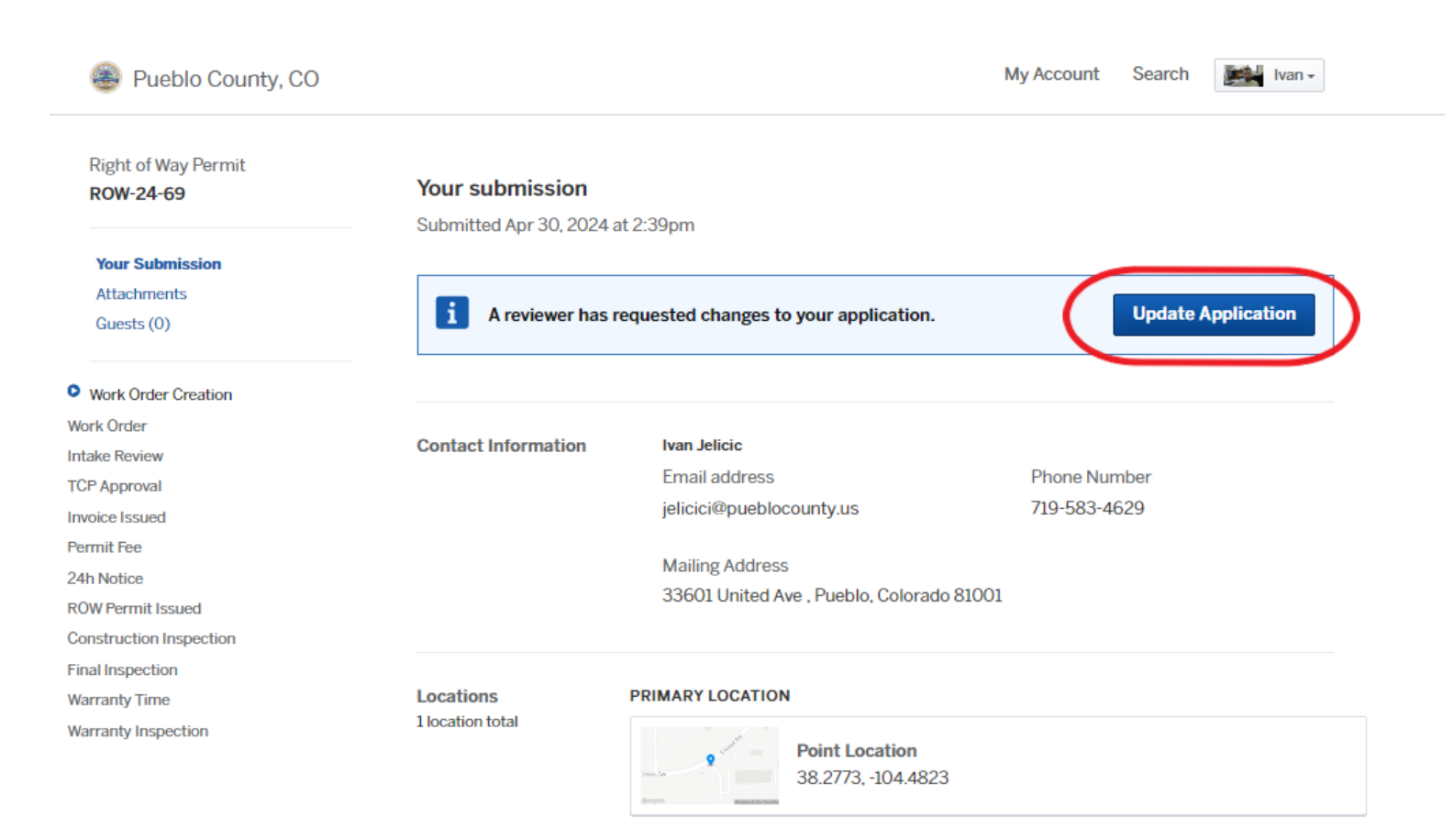

After you click on the **Update Application,** you will be able to see the list of the required fields for the update and all the fields.

### Update ROW-24-69

#### Right of Way Permit

These changes must be submitted all at once, so please be prepared to complete this in one sitting. If you want to make changes later, you can return from the link in your email or the original submission page.

#### **Request from Reviewer**

Please provide required information informations so we can process your permit.

Please provide updates to the following fields.

- Bond Expiration Date
- Bond
- Name of company that design TCP
- Address Number
- MUTCD Traffic Control Plan
- A Hide List of Fields

That excavator shall have on file with the County Road and Bridge Department a valid license and permit bond in the amount of a minimum of ten thousand dollars (\$10,000.00). Pueblo Public Works can request a bigger amount depending on the project.

| nd Expiration Date*       |   | Bond*   |           |                 |
|---------------------------|---|---------|-----------|-----------------|
| 04/17/2024                | m | - the   | 1.JPG     | Upload New File |
| Note from Reviewer        |   | Note f  | rom Revie | wer             |
| Provide valin bond number |   | Provide | valin bo  | ond             |

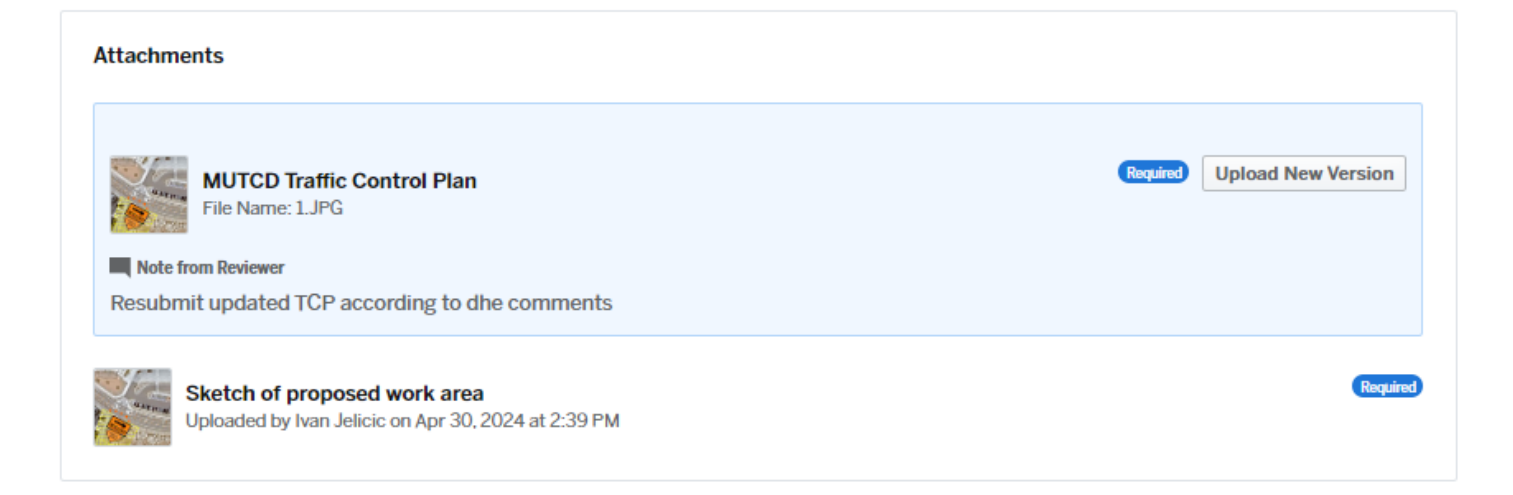

Update every required field (you will be able to see the change)

| efore                                           |          | After                                                          |
|-------------------------------------------------|----------|----------------------------------------------------------------|
| Bond Expiration Date*                           |          | Bond Expiration Date*                                          |
| 04/17/2024                                      | <b>N</b> | 09/30/2024                                                     |
| Note from Reviewer<br>Provide valin bond number |          | Updated      Note from Reviewer      Provide valin bond number |

After you redefine all required information, go to the bottom of the page and click on the **Continue button.** 

| Your Profile | Resources                    |
|--------------|------------------------------|
| Your Records | Search for Records           |
|              | Claim a Record               |
|              | Employee Login               |
|              |                              |
|              | Your Profile<br>Your Records |

If you do not update all of the requirements, you will notice red boxes.

### Update ROW-24-69

**Right of Way Permit** 

These changes must be submitted all at once, so please be prepared to complete this in one sitting. If you want to make changes later, you can return from the link in your email or

the original submission page.

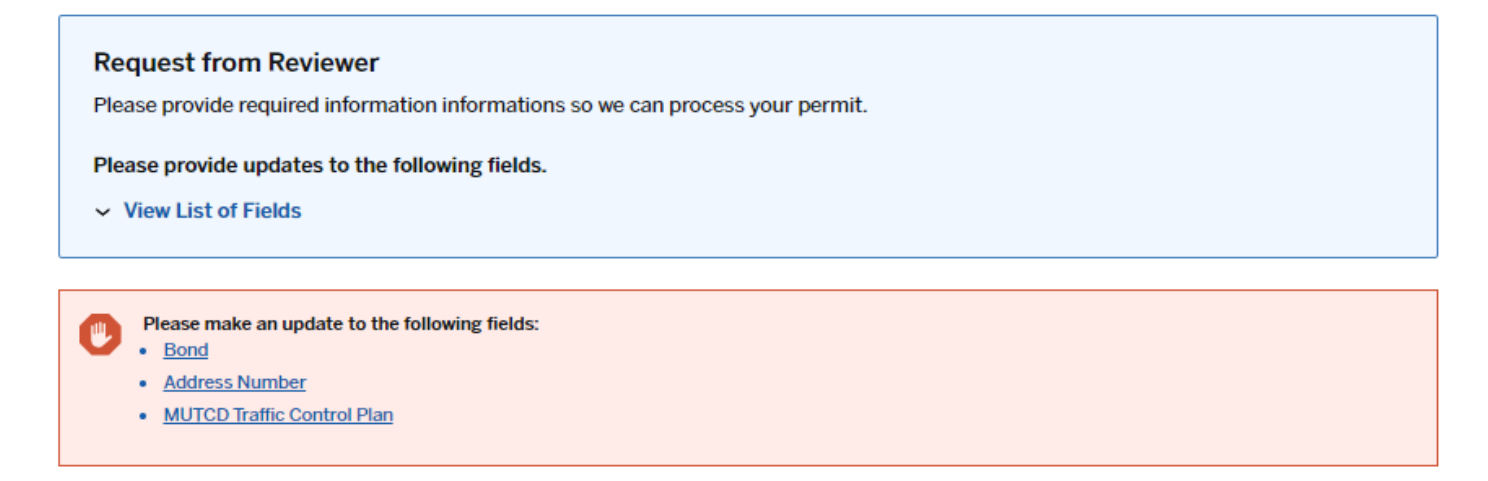

| Bond Expiration Date* 09/30/2024             | Bond* 1.JPG Upload New File                                     |
|----------------------------------------------|-----------------------------------------------------------------|
| Note from Reviewer Provide valin bond number | Prease update this need  Note from Reviewer  Provide valin bond |

After you redefine all required information, go to the bottom of the page and click the **Continue** button.

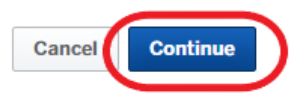

|                           | Your Profile | Resources          |
|---------------------------|--------------|--------------------|
| Pueblo County, CO         | Your Records | Search for Records |
|                           |              | Claim a Record     |
|                           |              | Employee Login     |
|                           |              |                    |
|                           |              |                    |
| Portal powered by OpenGov |              |                    |

## You will see all the changes. If provided data are accurate, click on **Confirm and Submit** button.

| Pueblo County, CO                             | My Account Search                                                    | the second second secon |
|-----------------------------------------------|----------------------------------------------------------------------|----------------------------------------------------------------------------------------------------|
| Review and Confirm Changes t                  | to ROW-24-69                                                         |                                                                                                    |
| Right of Way Permit                           |                                                                      |                                                                                                    |
| Please review your changes before submitting. |                                                                      |                                                                                                    |
| Updated Form Fields                           |                                                                      |                                                                                                    |
| Firm / Company Information                    |                                                                      | / Edi                                                                                                    |
| Bond Expiration Date 09/30/2024               | Note from Reviewer<br>Provide valin bond number                      |                                                                                                    |
| Bond                                          | Note from Reviewer                                                   |                                                                                                    |
| 8.JPG                                         | Provide valin bond                                                   |                                                                                                    |
| Traffic Control Plan info (TCP)               |                                                                      | / Edi                                                                                                    |
| Name of company that design TCP               | Note from Reviewer                                                   |                                                                                                    |
| Company                                       | Provide Name of company that design TCP                              |                                                                                                    |
| Location and type of work                     |                                                                      | / Edi                                                                                                    |
| Address Number                                | Note from Reviewer                                                   |                                                                                                    |
| test                                          | Provide valid number                                                 |                                                                                                    |
| Updated Attachments                           |                                                                      | / Edi                                                                                                    |
| MUTCD Traffic Control Plan<br>8.JPG           | Note from Reviewer<br>Resubmit updated TCP according to dhe comments |                                                                                                    |
| 10.1                                          |                                                                      |                                                                                                    |

After that, if you successfully complete the update, your application will no longer have a blue banner requesting the changes, and Rewire will be notified about availibiliti of the updated data.

| 🛞 Pueblo County, CO                          |                     |                                           | My Account | Search | Ivan - |
|----------------------------------------------|---------------------|-------------------------------------------|------------|--------|--------|
| Right of Way Permit<br>ROW-24-69             | Your submission     | at 2:30nm                                 |            |        |        |
| Your Submission<br>Attachments<br>Guests (0) |                     | a Loopin                                  |            |        |        |
|                                              | Contact Information | Ivan Jelicic                              |            |        |        |
| Work Order Creation                          |                     | Email address                             | Phone Nun  | nber   |        |
| Work Order                                   |                     | jelicici@pueblocounty.us                  | 719-583-46 | 529    |        |
| Intake Review                                |                     |                                           |            |        |        |
| TCP Approval                                 |                     | Mailing Address                           |            |        |        |
| Invoice Issued                               |                     | 33601 United Ave , Pueblo, Colorado 81001 |            |        |        |
| Permit Fee                                   |                     |                                           |            |        |        |
| 24h Notice                                   |                     |                                           |            |        |        |
| ROW Permit Issued                            | Locations           | PRIMARY LOCATION                          |            |        |        |
| Construction Inspection                      | 1 location total    |                                           |            |        |        |
| Final Inspection                             |                     | Point Location                            |            |        |        |
| Warranty Time                                |                     | 38.2773, -104.4823                        |            |        |        |
| Warranty Inspection                          |                     | (imple: Registration)                     |            |        |        |